Система «iBank 2» Руководство по работе с USB-токенами «iBank 2 Key» Руководство пользователя

# Содержание

| Предисловие                                                                 | 3  |
|-----------------------------------------------------------------------------|----|
| Общие сведения о USB-токенах «iBank 2 Key»                                  | 4  |
| Установка драйвера для USB-токенов «iBank 2 Key»                            | 5  |
| Работа с USB-токеном «iBank 2 Key»                                          | 8  |
| Использование USB-токена «iBank 2 Key» при регистрации и управлении ключами | 8  |
| Вход в систему                                                              | 10 |
| Эксплуатация и хранение USB-токенов «iBank 2 Key»                           | 11 |

# Предисловие

Настоящий документ является руководством по использованию USB-токенов «iBank2 Key» системы электронного банкинга «iBank 2».

В разделе <u>Общие сведения о USB -токенах «iBank2 Key»</u> рассмотрено назначение USBтокенов «iBank 2 Key» и представлена информация о платформах, поддерживающих USB-токены.

Информация об установке драйвера USB-токена «iBank2 Key» представлена в разделе Установка драйвера для USB – токенов «iBank2 Key».

Использование USB-токена «iBank2 Key» при работе с системой электронного банкинга «iBank2» подробно рассмотрено в разделах Использование USB -токена «iBank2 Key» при регистрац и и управлении ключами и Вход в систему.

Правила хранения и эксплуатации USB-токена «iBank2 Key» подробно рассмотрены в разделе Эксплуатация и хранение USB -токенов «iBank2 Key».

# Общие сведения о USB-токенах «iBank 2 Key»

USB-токен «iBank 2 Key» — это аппаратное USB-устройство, состоящее из PC/SC-совместимого USB-картридера и SIM-карты, в которой реализованы все российские криптоалгоритмы и имеется защищенная область памяти, позволяющая хранить до 64-х секретных ключей ЭЦП.

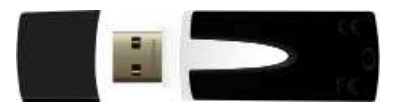

Рис. 1. USB-токен «iBank 2 Key»

В USB-токене «iBank 2 Key» реализованы следующие криптографические функции:

- аппаратный криптографически стойкий генератор случайных чисел;
- генерация пары ключей ЭЦП;
- формирование и проверка ЭЦП по ГОСТ Р34.10-2001 (эллиптические кривые);
- генерация ключей шифрования;
- шифрование и расшифрование в соответствии с ГОСТ 28147-89;

- формирование и проверка имитовставки (последовательности данных фиксированной длины, получаемой по определенному правилу из открытых данных и секретного ключа и добавляемой к данным для обеспечения имитозащиты) в соответствии с ГОСТ 28147-89;

- вычисление хеш-функции в соответствии с ГОСТ Р34.11-94.

Формирование ЭЦП клиента в соответствии с ГОСТ Р34.10-2001 непосредственно внутри SIMкарты токена: на вход токен принимает электронный документ, на выходе выдает ЭЦП под данным документом. При этом время формирования токеном ЭЦП приблизительно равно 0,5 сек.

USB-токены «iBank 2 Key» корректно работают на следующих платформах:

- Для операционных систем Windows XP Professional / XP Home / 2000 Server / Server 2003 / 2000 Professional / Vista используется Java 6.

- Для операционных систем Mac OS X 10.4.8 или старше используется Java 5

Секретный ключ ЭЦП генерируется самим токеном, хранится в защищенной памяти токена и никогда, никем и ни при каких условиях не может быть считан из токена.

Для использования функций криптографической защиты в «iBank 2 Key» системы электронного банкинга «iBank 2» встроена поддержка криптобиблиотеки СКЗИ «Криптомодуль-С» компании «Терна СБ», сертифицированных ФСБ (сертификат соответствия рег. № СФ/1141009 от 14 мая 2007 года).

# Установка драйвера для USB-токенов «iBank 2 Key»

Драйвер USB-токена необходим для работы с USB-токеном «iBank 2 Key» в системе электронного банкинга «iBank 2».

### Внимание! \_

Драйверы USB-токена «iBank 2 Key» устанавливаются до подключения устройства. Во время установки драйверов все приложения должны быть закрыты во избежание ошибки разделения файлов. Для установки драйверов пользователю необходимы права администратора системы.

Для установки драйвера USB-токена «iBank 2 Key» с сайта банка <u>http://www.nmbank.ru/ibank2/ibank2key-driver-x86-1.04.exe</u>. На экране появится окно выбора языка установки (см. рис. 2).

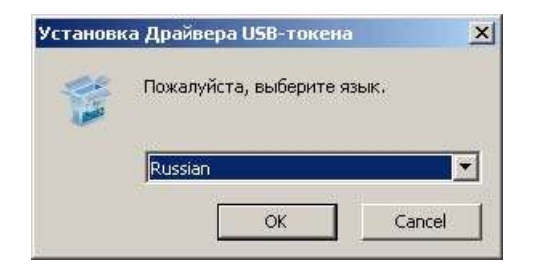

Рис. 2. Выбор языка установки

Выберите требуемый язык и нажмите кнопку **ОК** для перехода к стартовому окну мастера установки драйвера (см. рис. 3).

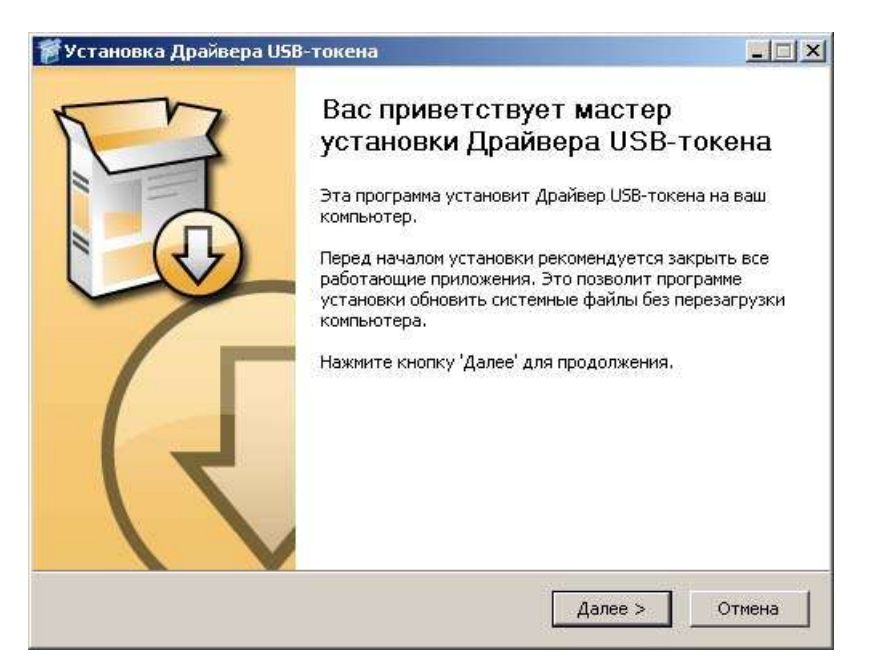

Рис. 3. Стартовое окно мастера установки Драйвера

В этом окне нажмите кнопку Далее для перехода к окну выбора каталога установки (см. рис. 4).

Введите адрес каталога, в который будет установлен Драйвер USB-токена «iBank 2 Key», в соответствующее поле или выберите его с помощью кнопки **Выбор** (адрес по умолчанию C:\Program Files\BIFIT\iBank 2 USB Token Driver). Нажмите кнопку **Установить**.

| установка драхвера озв'токена                                                                                                    | _ 🗆 ×                                              |
|----------------------------------------------------------------------------------------------------|----------------------------------------------------|
| Выбор папки установки<br>Выберите папку для установки Драйвера USB-токена.                                                                            | Banko                                              |
| Драйвер USB-токена будет установлен в указанную п<br>драйвер в другую папку, нажмите кнопку 'Обзор' и ук<br>'Установить', чтобы установить программу. | апку. Чтобы установить<br>ажите ее. Нажмите кнопку |
| Папка установки                                                                                                    |                                                    |
| C:\Program Files\BIFIT\iBank 2 USB Token Driver                                                                                                    | Obsop                                              |
| Требуется на диске: 921.0 Кбайт<br>Доступно на диске: 25.8 Гбайт                                                                                      |                                                    |
| Требуется на диске: 921.0 Кбайт<br>Доступно на диске: 25.8 Гбайт                                                                                      |                                                    |
| Требуется на диске: 921.0 Кбайт<br>Доступно на диске: 25.8 Гбайт<br>© 1999-2008 BIFIT                                                                 |                                                    |

Рис. 4. Выбор каталога установки Драйвера

После завершения процесса установки в финальном окне диалога установки нажмите кнопку Далее (см. рис. 5).

| Установка Драйвера USB-токена |  |        |
|-------------------------------|--|--------|
| Установка завершена           |  | 45     |
| Установка успешно завершена.  |  | iBank2 |
| Готово                        |  |        |
| Детали                        |  |        |
|                               |  |        |
|                               |  |        |
|                               |  |        |
|                               |  |        |
|                               |  |        |
| Canada and a second           |  |        |
| ) 1888-5009 BIHTI             |  |        |

Рис. 5. Финальное окно диалога установки Драйвера

В окне Завершение работы мастера установки Драйвера USB-токена отметьте поле Показать файл ReadMe и нажмите кнопку Готово (см. рис. 6).

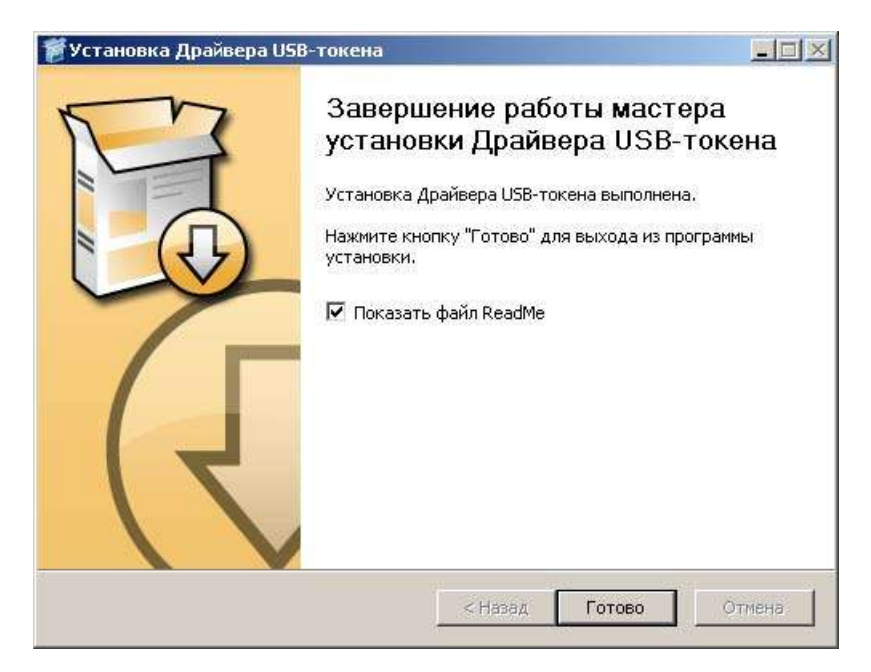

Рис. 6. Окно Завершение работы мастера установки USB-токена

## Работа с USB-токеном «iBank 2 Key»

### Использование USB-токена «iBank 2 Key» при регистрации и управлении ключами

Процесс предварительной регистрации осуществляется в АРМ «Регистратор», который представляет собой Java-апплет. Для загрузки Java-апплета «Регистратор» подключитесь к Интернет, запустите Web-браузер и перейдите на сайт банка на страницу «Клиент-Банк».

На странице «Интернет-Банк» выберите пункт **Предварительная регистрация**, в результате чего сначала загрузится html-страница, содержащая краткое описание процедуры регистрации нового клиента, а через 15 — 30 секунд (в зависимости от скорости доступа в Интернет) загрузится APM «Регистратор», оформленный в виде Мастера.

Подключите USB-токен «iBank 2 Key» к USB-порту компьютера. В системной области панели задач (system tray) появится сообщение, свидетельствующие об успешной установке «iBank 2 Key».

Пройдите все этапы регистрации. На шаге, требующем указать путь к файлу с Хранилищем ключей, в качестве Хранилища ключей выберите из списка USB-токен (пример для корпоративных клиентов приведен на рис.7).

| 😽 Регистратор для | корпоративных клиентов                                                                                                    | ×                                |
|-------------------|----------------------------------------------------------------------------------------------------|----------------------------------|
| iBank 2           | Шаг 8 из 11.<br>Сформированная на шестом шаге пара ключей ЭЦП должна быть<br>в Хранилище ключей. В одном Хранилище может содержаться не<br>пар ключей ЭЦП одного или нескольких пользователей (сотрудни<br>Вашей организации).<br>Укажите полный путь к файлу с Хранилищем ключей. Если файл н<br>существует, будет создано новое Хранилище. | сохранена<br>сколько<br>ков<br>е |
|                   | USB-токен ≠ 06FD213968284A Выбрать                                                                                                    |                                  |
|                   | 🗼 Назад 🌜 Вперед                                                                                                    | 🔀 Выход                          |

Рис. 7. Предварительная регистрация.

### Примечания:

В одном Хранилище ключей USB-токена может содержаться несколько секретных ключей ЭЦП одного или нескольких клиентов.

#### Важно!\_\_\_\_\_

Для того чтобы Ваш пароль был безопасным:

пароль не должен состоять из одних цифр (так его легче подсмотреть из-за спины);

- пароль не должен быть слишком коротким и состоять из символов, находящихся на одной линии на клавиатуре;

- пароль должен содержать в себе как заглавные, так и строчные буквы, цифры и знаки препинания;

- пароль не должен быть значимым словом (Ваше имя, дата рождения, девичья фамилия жены и т.д.), которое можно легко подобрать или угадать.

# Важно!

Неправильно ввести пароль к ключу можно не более 15 раз подряд.

После этого ключ блокируется навсегда. Для дальнейшей работы

потребуется генерация нового ключа на токен с последующей его

регистрацией в Банке.

Администрирование USB-токенов клиента осуществляется в APM «Регистратор».

Загрузите Java-апплет «Регистратор», при этом в окне выбора варианта действия выберите поле Администрирование ключей ЭЦП и нажмите кнопку Вперед для перехода к основному окну, в котором возможно произвести следующие действия над USB-токенами:

- печать Сертификата открытого ключа ЭЦП клиента;
- смена пароля для доступа к секретному ключу ЭЦП в Хранилище ключей;
- смена наименования секретного ключа ЭЦП в Хранилище ключей;
- копирование секретного ключа ЭЦП в другое Хранилище ключей;
- удаление секретного ключа ЭЦП из Хранилища ключей.

#### Вход в систему

Для загрузки Java-апплета «Internet-Банкинг» подключитесь к Интернет, запустите Web-браузер и перейдите на сайт банка на страницу «Интернет-Банк».

Подключите USB-токен «iBank 2 Key» к USB-порту компьютера. В системной области панели задач (system tray) появится сообщение, свидетельствующие об успешной установке «iBank 2 Key».

На странице «Интернет-Банк» выберите пункт **Обслуживание**, в результате чего сначала загрузится стартовая html-страница, а через 15 – 30 секунд (в зависимости от скорости доступа в Интернет) загрузится АРМ «Internet-Банкинг», первое окно которого, Вход в систему, предназначенное для аутентификации клиента, на примере корпоративных клиентов представлено на рис. 8. В этом окне необходимо выполнить следующие действия:

| Вход в систему   |                      | <u>-</u> |
|------------------|----------------------|----------|
| iE               | Bank 2               | )        |
| Тип хранилища:   | USB-токен            | Ŧ        |
| Путь:            | 06FD213968284A       | 530p     |
| Ключ:            | АО "Люмос и Ко"      | Ŧ        |
| Пароль:          | ******               |          |
| Профиль:         | Текущий              | Ŧ        |
| Язык             | русский              | Ŧ        |
| 🗌 Прокси         |                      | ii ii    |
| 🔅 Используется ( | 1БЗИ "Крипто-Си 1.0" |          |
|                  | Войти                | эщь      |

Рис. 8. Окно Вход в систему. Аутентификация клиента

- В поле **Тип хранилища**: выберите **USB-токен**. В поле **Путь**: отобразится серийный номер USB-токена. Для выбора другого USB-токена воспользуйтесь кнопкой **Обзор**.

- Из списка поля **Ключ**: выберите наименование секретного ключа ЭЦП. Укажите пароль для доступа к выбранному ключу. При вводе пароля учитываются язык (русский/латиница) и регистр (заглавные/прописные буквы).

- Из списка поля **Профиль** выберите необходимый профиль работы. При выборе профиля **Текущий** загружаются настройки пользователя, сделанные в предыдущем сеансе работы. При выборе профиля **По умолчанию** загружаются настройки апплета, принятые системой по умолчанию.

- Если для подключения к Интернет используется Proxy-сервер введите в поля **адрес** и **порт**, соответственно, адрес и порт Proxy-сервера. Если для подключения Proxy-сервер не используется, снимите метку в поле **Использовать прокси**.

- Для входа в АРМ «Internet-Банкинг» нажмите кнопку Вход.

## Эксплуатация и хранение USB-токенов «iBank 2 Key»

USB-токены «iBank 2 Key» являются чувствительным электронным прибором. При хранении и эксплуатации пользователю необходимо соблюдать ряд правил и требований, при нарушении которых USB-токен легко может выйти из строя. Следующие правила эксплуатации и хранения обеспечат длительный срок службы USB-токенов «iBank 2 Key» и сохранность конфиденциальной информации пользователя.

- Необходимо оберегать USB-токен от сильных механических воздействий (падения с высоты, сотрясения, вибрации, ударов и т. п.).

- USB-токен необходимо оберегать от воздействия высоких и низких температур. При резкой смене температур (вносе охлажденного USB-токен с мороза в теплое помещение) не рекомендуется использовать USB-токен в течение 3 часов во избежание повреждения USB-токена из-за сконденсированной на его электронной схеме влаги. Необходимо оберегать USB-токен от попадания на него прямых солнечных лучей.

- Необходимо оберегать USB-токен от воздействия влаги и агрессивных сред.

- Недопустимо воздействие на USB-токен сильных магнитных, электрических или радиационных полей, высокого напряжения и статического электричества.

- При подключении USB-токена к компьютеру не прилагайте излишних усилий.

- USB-токен в нерабочее время необходимо всегда держать закрытым во избежание попадания на разъем USB-токена пыли, грязи, влаги и т. п. При засорении разъема токена нужно принять меры для его очистки. Для очистки корпуса и разъема используйте сухую ткань. Использование воды, растворителей и прочих жидкостей недопустимо.

- Не разбирайте USB-токен, это ведет к потере гарантии!

- Необходимо избегать скачков напряжения питания компьютера и USB-шины при подключенном USB-порте, а также не извлекать токен из USB-порта во время записи и считывания.

- В случае неисправности или неправильного функционирования USB-токена обращайтесь в Банк.

# Важно!

Не передавайте USB-токен третьим лицам! Не сообщайте третьим лицам пароль от ключей ЭЦП! В случае утери (хищения) или повреждения USB-токена немедленно свяжитесь с банком.